# TMR360 Surface Roughness Tester Operating Manual

**TMTeck Instrument Co.,Ltd.** 

# 1 Profile

# TMR360 surface roughness tester is a type of stylus surface roughness measuring instrument, it is applied to

Production field, laboratory and measurement room, it can measure the surface roughness of various machined parts, it can count the corresponding parameters according to the selected measurement conditions, and it displays clearly all measurement parameters and outline figures on LCD display.

#### TMR360 surface roughness tester is accorded with the following standards:

GB/T 3505-2009 Geometrical Product Specifications (GPS) Surface Texture Profile Method Terms Definition and Surface Structure Parameters

GB/T 6062-2009 Geometrical Product Specifications (GPS) Surface Texture Profile Method Nominal Characteristics of Contact (Stylus) Instrument

#### **Characteristics:**

- Multiparameter measurement: Ra,Rz,Ry,Rq,Rp,Rv,Rt,R3z,Rmax, RSk,RS,RSm,Rmr
- High precision inductive sensor
- Four filter modes are respectively RC,PC-RC,GAUSS,D-P;
- Be compatible with TSO,DIN,ANSI,JIS;
- OLED liquid crystal can display Chinese characters, all parameters and figures;
- Built-in standard RS232 interface, USB interface;
- Two shutdown modes:manual shutdown, automatic shutdown;
- Split design, small drive, convenient use.

#### **1.1 Measurement principle**

When measuring the surface roughness of the workpieces,put the sensor on the workpiece surface to be measured,the driving mechanism in the drive drives the sensor to do a constant speed sliding movement along the surface to be measured,the sensor can feel the roughness of the surface to be measured by the built-in sharp stylus,at this time,the roughness of the workpiece surface to be measured causes the stylus displacement that can prompt the inductance of the sensor inductive coil to be changed,so as to generate the analog signal that is proportional to the roughness of the surface to be measured on the output terminal of sensor,this signal enters into data acquisition system after amplifying,and then count the digital filter and parameters of the acquired data,read the measured result on LCD display,or output on the printer, as well as communicate with PC computer.

# **1.2** Standard configuration

| Name              | Quantity | Name                               | Quantity            |  |
|-------------------|----------|------------------------------------|---------------------|--|
| Standard sensor   | 1 piece  | Nine-core plug docking<br>cable    | 1 piece             |  |
| Mainframe         | 1 unit   | Test block positioning board       | 1 block             |  |
| Drive             | 1 piece  | Opener                             | 1 piece             |  |
| Standard template | 1 piece  | Magnetometer base connection parts | 1 set<br>(optional) |  |
| Power adapter     | 1 piece  |                                    |                     |  |

# **1.3** Each instrument component name

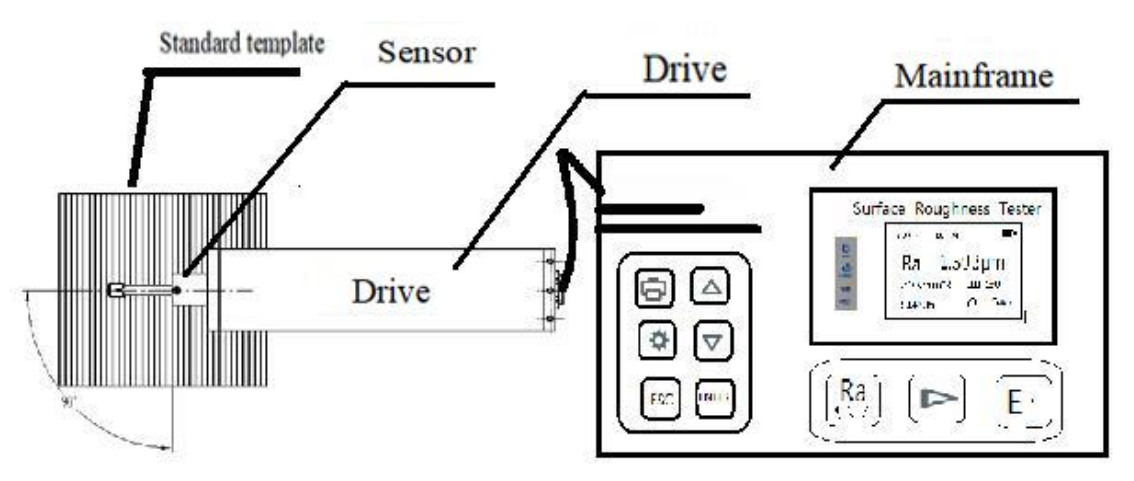

Figure 1-1-1 A complete unit

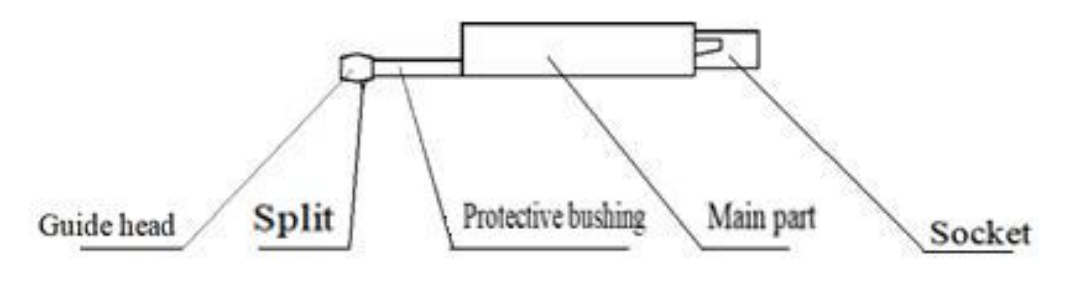

Figure 1-1-2 Sensor

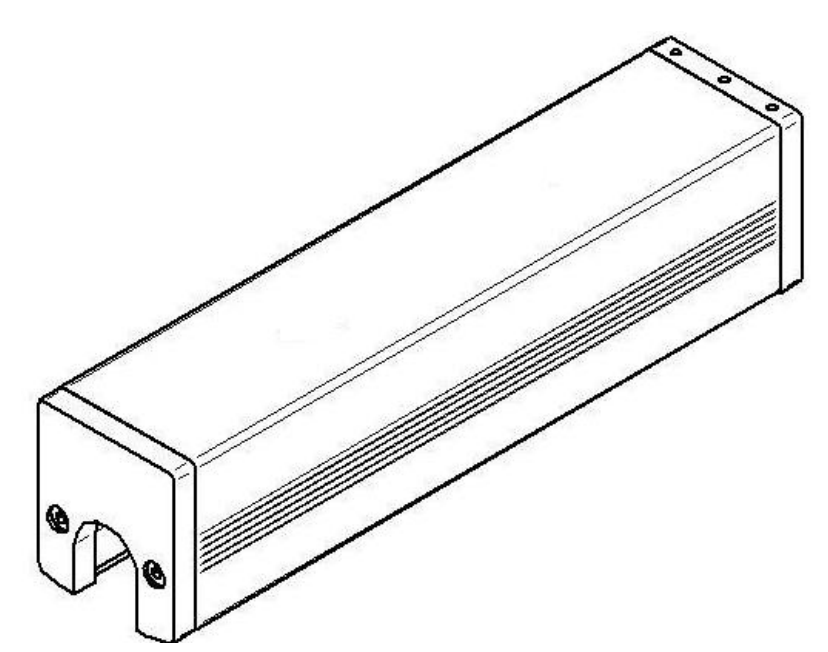

Figure 1-1-3 Drive

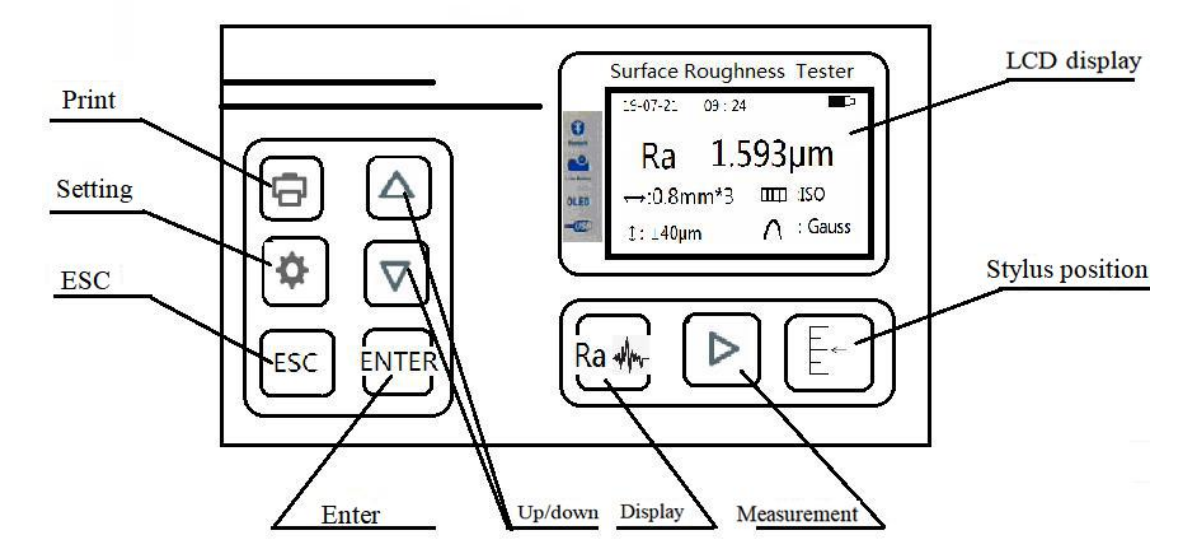

Figure 1-1-4 Front view of mainframe

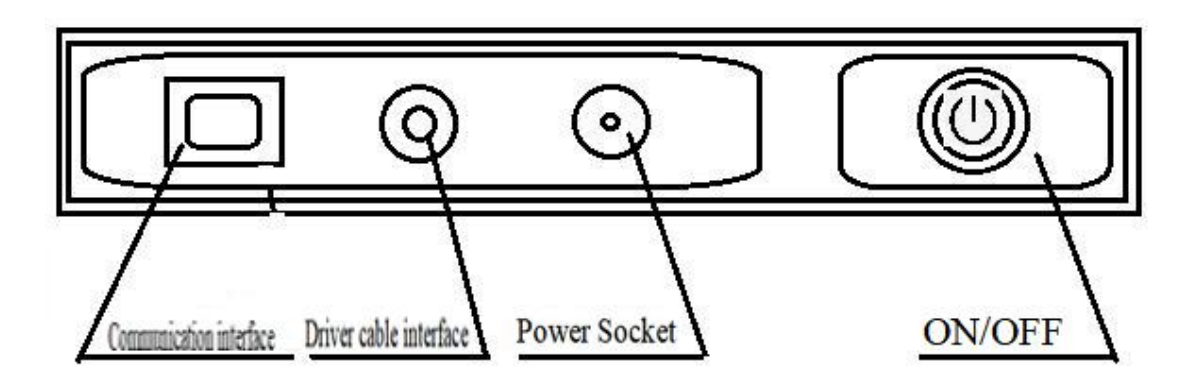

Figure 1-1-5 Side view of mainframe

#### **1.4 Basic connection method**

1.4.1 Installation and disassembly of the sensor

Hold the main part of the sensor in installing process, according to Figure 1-2, insert the sensor to the connecting sleeve of the sensor at the bottom of the drive, and then push slightly it to the bottom. Hold the main

part of the sensor or the base of the protective sleeve in disassembling process, and then slowly pull out.

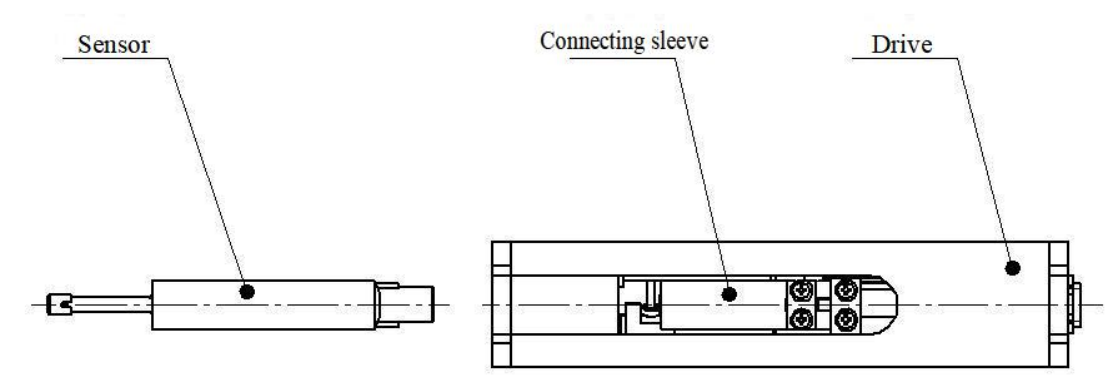

Figure 1-2 Installation and disassembly of the sensor

Tips: 1. The stylus of the sensor is a key part of this instrument, pay high attention to it.
2. Do not touch the stylus in disassembling process, avoid it getting damaged.
2. Make sense the sense time is reliable releasing the sense.

3. Make sure the connection is reliable when installing the sensor.

#### 1.4.2 Power adapter and battery charging

When the battery sign on the display shows  $\Box$ , it means the voltage is too low,try to charge the instrument as soon as possible.Connect the power adapter to 220V 50Hz municipal electricity, and then insert the power plug of power adapter to power socket of the instrument, it will start to charge. The charging time is around 3.5h. The instrument can work normally in charging process.

Tips: 1. When measuring the workpieces in charging state, pay attention to the connecting line layout, avoid the measurement operation get affected.

2. Significance of battery voltage icon:

It shows the voltage is normal, the measurement operation can be carried on; the black part in the icon represents the battery capacity; It is charging;

**The battery is full.** 

-

3. Insert the charger in power-off state, the instrument will automatically turn on.

4. Turn off the instrument in charging state, the instrument only displays the charging prompt.

5. If the instrument can not work normally, and the problem still exists when turn on, turn off the instrument, need to pull out the charger, turn off the battery switch, and then turn on after 10 seconds.

#### 2 Measurement operation

#### 2.1 Preparation before the measurement

- a. Turn on the instrument and check if the battery voltage is normal;
- b. Clean the workpiece surface to be measured;

c. According to Figure 2-1, Figure 2-2, put the drive correctly, stably and reliably on the workpiece surface to be measured.

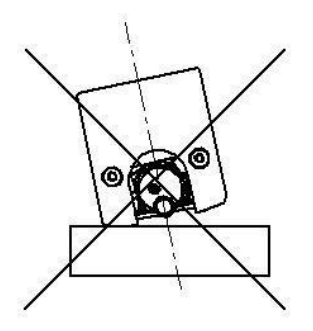

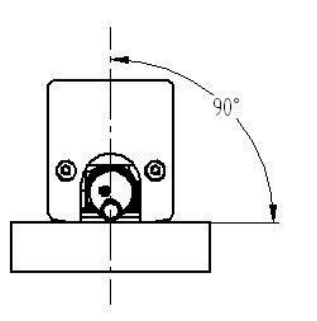

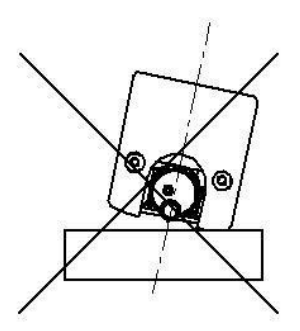

Figure 2-1 Front view

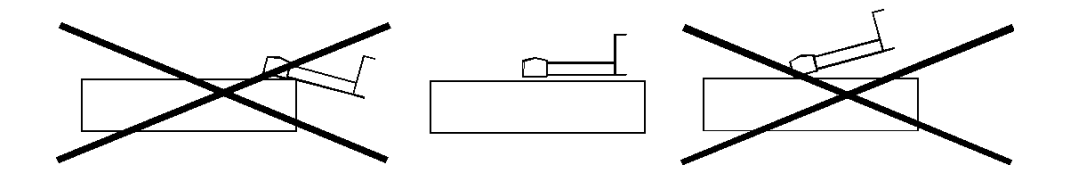

Figure 2-2 Side view

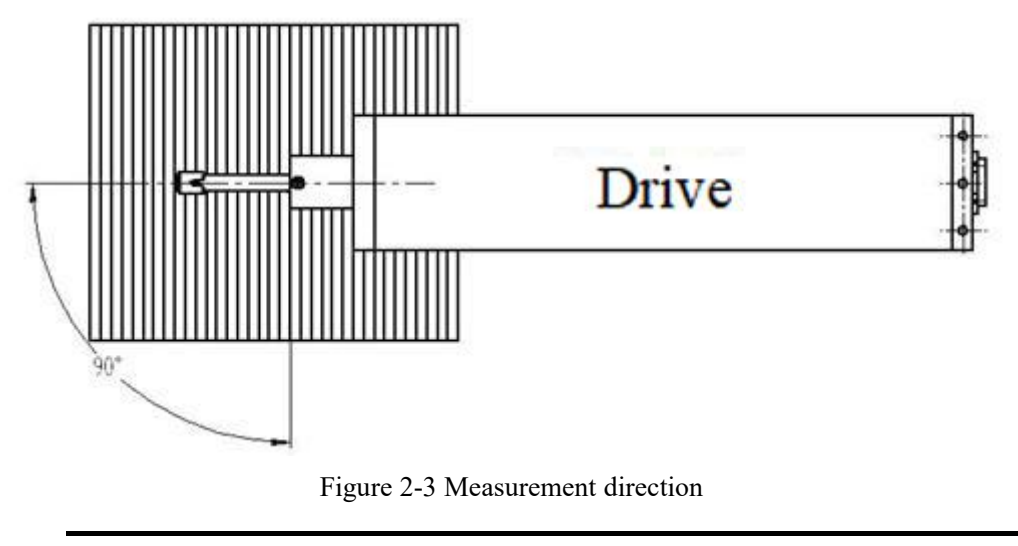

Instructions: Correct, standard operation is the premise for obtaining the accurate measurement result, please comply with it.

# 2.2 Basic measurement state

Press power key , the instrument is turned on, its model, name and manufacturer information will be automatically displayed, and then enter to the basic measurement state, as shown in Figure 2-4.

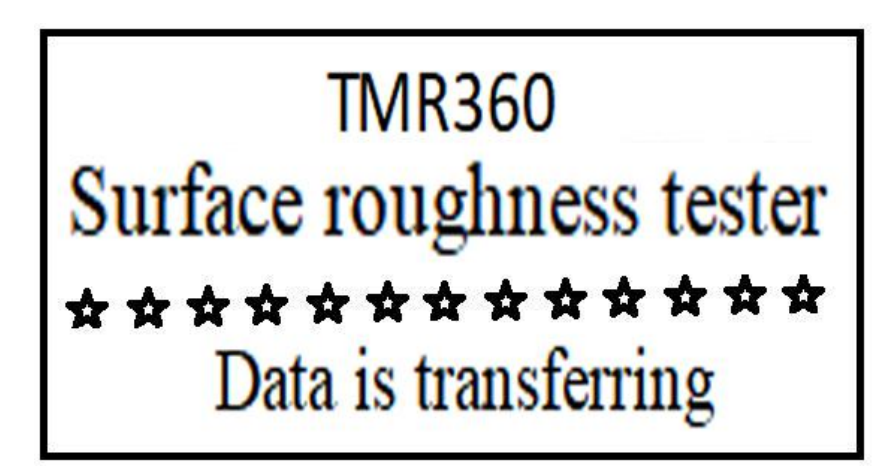

Start-up state

| Date, time display area            |                |                    |          |            | Powe | r quantity display area      |
|------------------------------------|----------------|--------------------|----------|------------|------|------------------------------|
|                                    | 19-07-21       | <mark>09:24</mark> |          | <b>B</b> P | 1    |                              |
| Parameter name display area        | Ra             | 1.5                | 93       | μm—        | +    | Parameter value display area |
| Measurement condition display area | <u></u> ↔:0.8m | 1m*3               |          | :ISO       |      |                              |
|                                    | ‡∶±40μι        | m                  | $\wedge$ | : Gauss    |      |                              |

Basic measurement state

Figure 2-4 Start-up process

Instructions: The content displayed in basic measurement state after the first start-up operation is the default setting of this instrument, the previous content will be displayed after turned on the instrument in the next time, it will automatically enter the basic measurement state (as shown in Figure 2-4) after turned on the instrument every time

In basic measurement state, the following operations can be carried on:

♦ Measurement

Press Start key , the measurement is starting, as shown in Figure 2-5

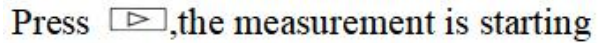

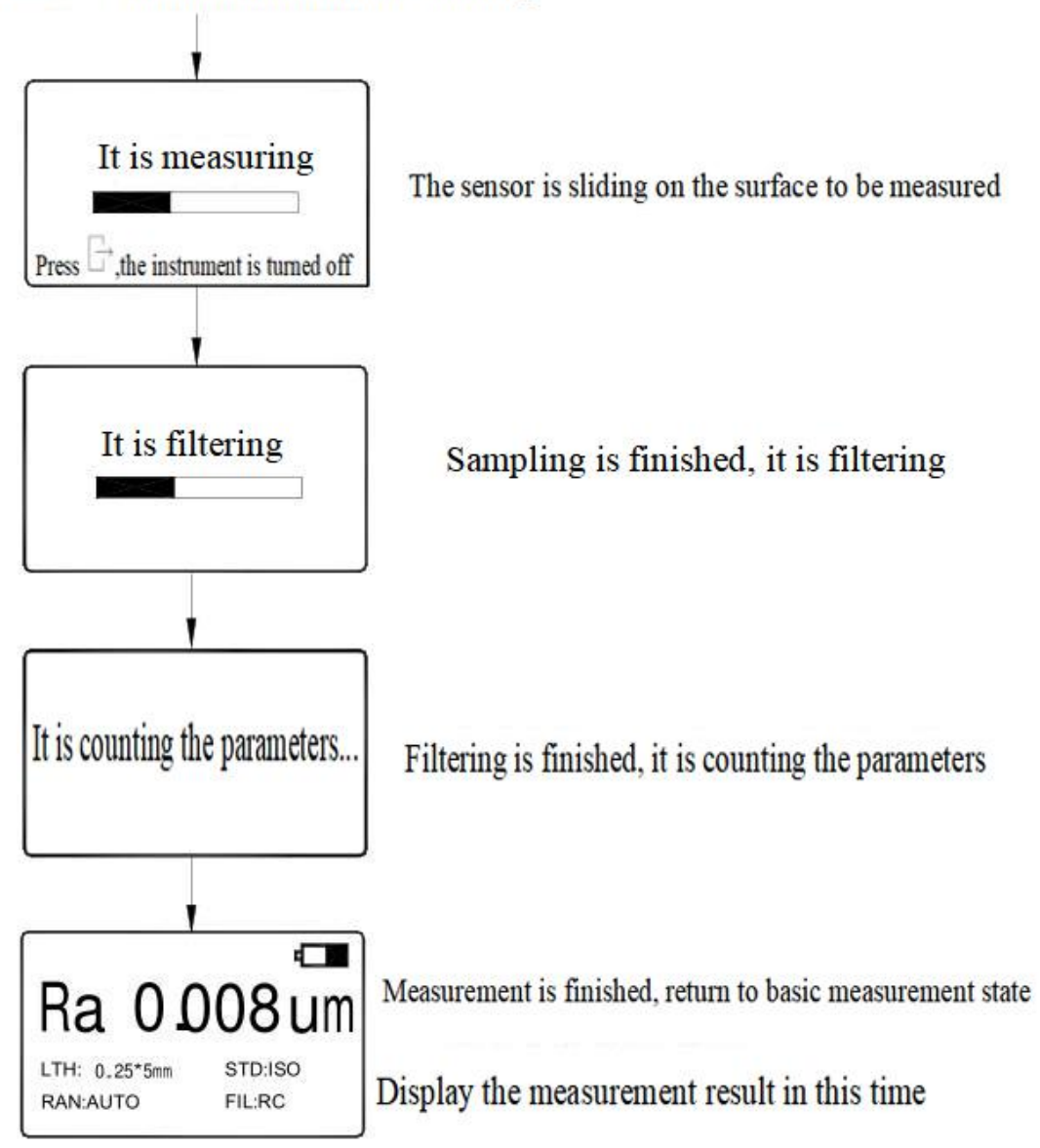

Figure 2-5 Measurement process

#### ◆Enter the menu operation state

First press

Press setting key , enter the menu operation state, the specific operating steps can be referred to the Statement in the for v w-up corresponding chapters and sections

#### ◆Display the measurement parameters value

Ralww displays all parameters value of this measurement, press roll key

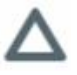

, it rolls the page up and down:

Second press Ralm displays the profile curves of this measurement, press

**Ra** MM E - , the other profile curves on the sampling length are displayed up and down; press again to repeat the above content, press ESC key in this state to return to the basic measurement state (as shown in Figure)

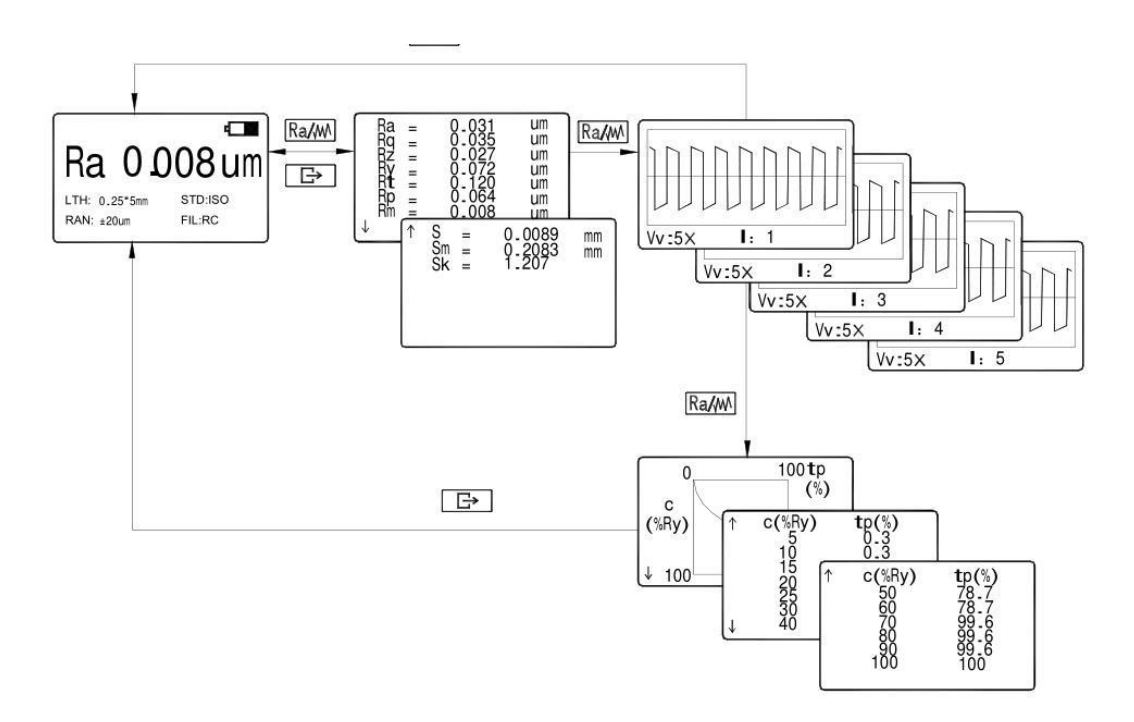

Figure 2-6 Parameter display

◆Display the stylus position

Press  $\stackrel{\leftarrow}{\vdash}$ , the stylus position can be displayed by shortcut mode, it is very convenient in actual measurement operation.

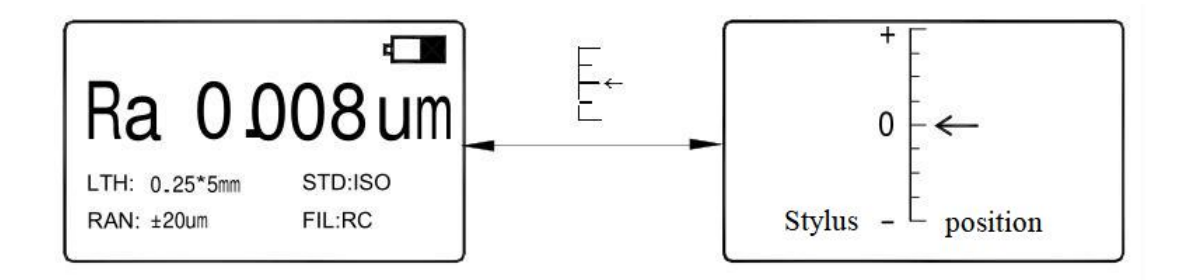

Figure 2-7 Stylus position

Instructions: 1. The instrument automatically saves the last measurement results and measurement conditions before turning off the instrument, it automatically enters this state after turned on the instrument in the next time; but all measurements data will be lost if the instrument is stopped in measuring process.

2. After turned on and entered the basic measurement state, if not need to

change the measurement conditions, can directly press start key to carry on measurement.

3. When pressing Rama to display the profile figure, can press

to change the figure magnification multiples, the magnification multiples

are displayed in turn as  $1 \times \longrightarrow 2 \times \longrightarrow 5 \times \longrightarrow 10 \times \longrightarrow 20 \times \longrightarrow 50 \times$ . 4. If the stylus approaches the limit position of the measurement range or exceeds the measurement range, it can be adjusted through moving slightly the position of the senor, but it must be accorded with the instructions in 2.1 Preparation before the measurement (the adjustment is usually not required)

#### **2.3Change the measurement conditions**

ENTER

In basic measurement state, first the setting key , enter to menu operation state, and then press  $\Delta \nabla$  to select measurement condition setting functions, later on, press

**ENTER** key to enter the measurement condition setting state. All measurement conditions can be changed in this state (as shown in Figure 2-8)

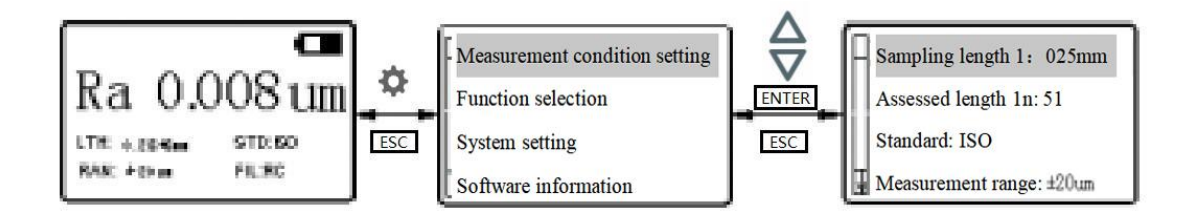

Figure 2-8 Select the measurement condition setting state

# 2.3.1 Sampling length

After entered the measurement setting state, press  $\Delta \nabla$  key to select sampling length ENTER setting function, press kev.  $0.8 \text{ mm} \rightarrow 2.5 \text{mm} \rightarrow \text{Automation} \rightarrow 0.25 \text{mm}$ will be displayed in turn (as shown in Figure 2-8), after stopped to the required setting value, press  $\Delta \mathbf{V}_{\text{key to change the other content.}}$ 2.3.2 **Assessed length** After entered the measurement setting state, press  $\Delta V$  to select sampling length ENTER key to enter measurement setting state, and then press setting function, press  $\Delta \nabla$  key to select the assessed length setting function, press ENTER key,  $11 \rightarrow 21 \rightarrow 31 \rightarrow 41 \rightarrow 51$  are displayed in turn, they respectively represent the assessed length includes 1-5 sampling length (as shown in Figure 2-9)

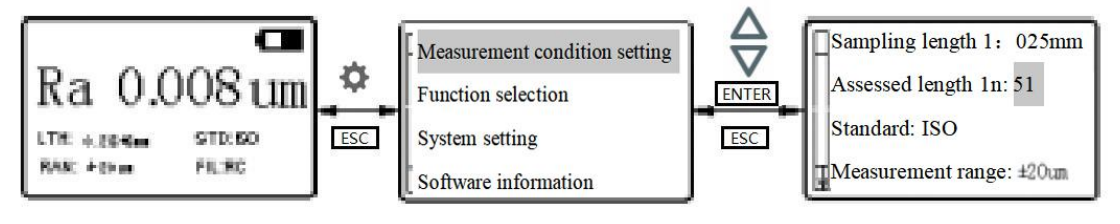

Figure 2-9 Change the assessed length

Instructions: When the sampling length is set as automatic mode, the assessed length will display 51 corresponding with it, and it can not be changed.

# 2.3.3 Standard

| After entered the measurement setting state, press $\Delta \nabla_{\text{key to select the sampling length}}$ |
|----------------------------------------------------------------------------------------------------|
| setting function, press <b>ENTER</b> key to enter the measurement setting state, and then                     |
| press $\Delta \nabla$ key to select the standard setting function, press <b>ENTER</b> key,                    |
| ISO> DIN> JIS> ANSI are displayed in turn.                                                                    |

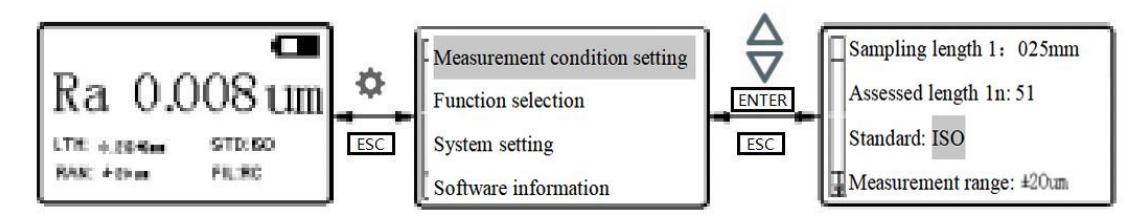

Figure 2-10 Change the standard

#### Table 2 Comparison of standard codes and names

| Code       | Standard name              |
|------------|----------------------------|
| ISO 4287   | International standard     |
| DIN 4768   | German standard            |
| JIS B601   | Japanese industry standard |
| ANSI B46-1 | American standard          |

# 2.3.4 Standard

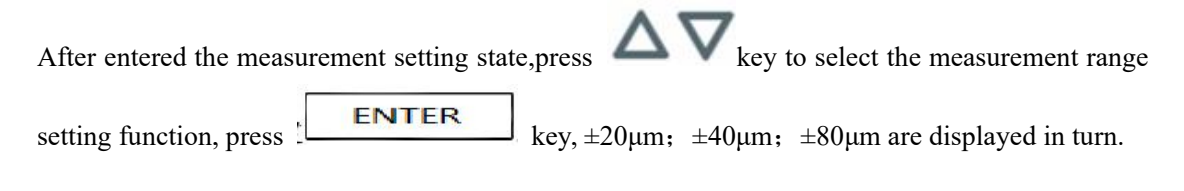

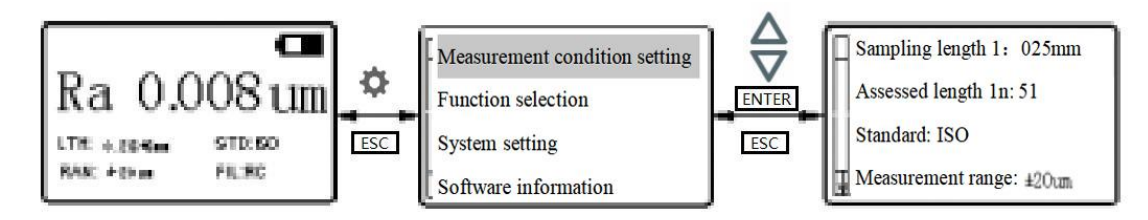

Figure 2-11 Change the measurement range

# 2.3.5 Filter

After entered the measurement setting state, press setting function, press ENTER key, RC;PC-RC;Gauss;D-P are displayed in turn.

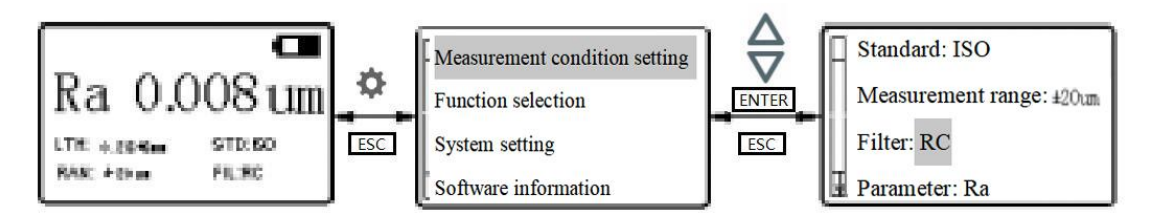

Figure 2-12 Change the filter

# 2.3.6 Parameters

After entered the measurement setting state, press  $\Delta \nabla$  key to select the parameter setting function, press **ENTER** key,

Ra;Rq;Rz;Rt;Rp;Rv;Rs;RSm;RSk;Rmr;Rpc are displayed in turn.

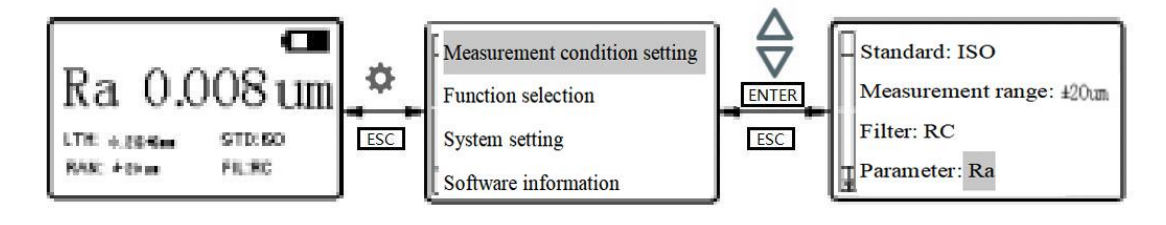

Figure 2-13 Change the display parameters

# 2.3.7 Unit

After entered the measurement setting state, press  $\Delta \nabla_{\text{key to select the parameter setting}}$ function, press <u>ENTER</u> key, Metric/British are displayed in turn.

# 2.4 Print function

press

In basic measurement state, press key to enter menu operating state, and then press to select print function, at last, press to setting state.

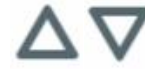

to select the printer matching, secondly,

In print function setting state, firstly, press

**ENTER** key to match the selected printer;

At last, press ESC key to return to print function setting interface, and select the required print content.

#### 2.5 Data storage function

In basic measurement state, press key to enter menu operating state, and then press to select data storage function, later on, press **ENTER** key to enter data storage function setting state. At last, press **ENTER** key to select the item and press to read.

# 2.6 Other functions

In basic measurement state, press key to enter menu operating state, and then press Let to select the other functions, at last, press Let the other other functions setting state.

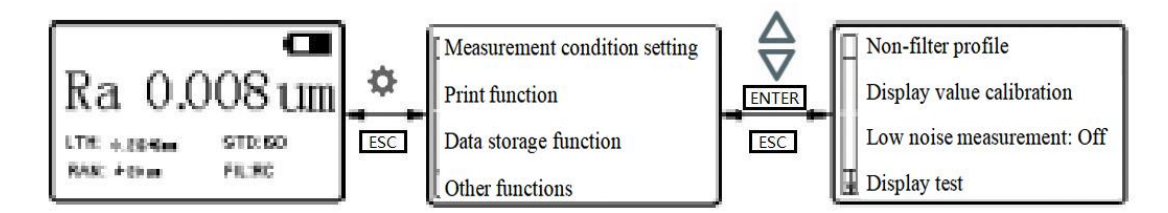

#### 2.6.1Non-filter profile

In other function setting state, press

to select non-filter profile and then press

**ENTER** key. The figure of non-filter profile (also called direct profile or original profile) of this measurement will be displayed on LCD screen.

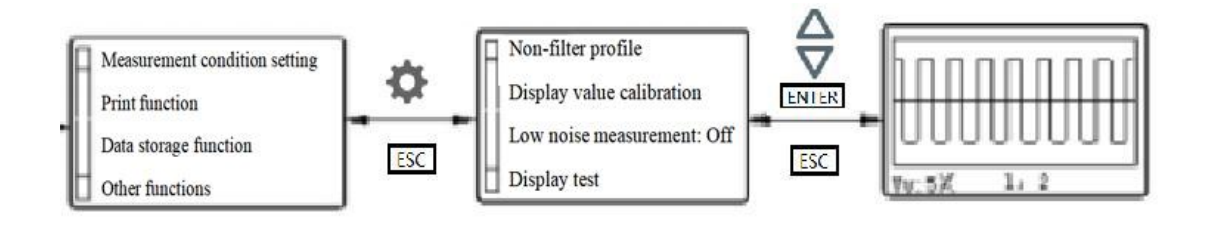

Figure 2-22 Select non-filter profile function

#### 2.6.2 Display value calibration

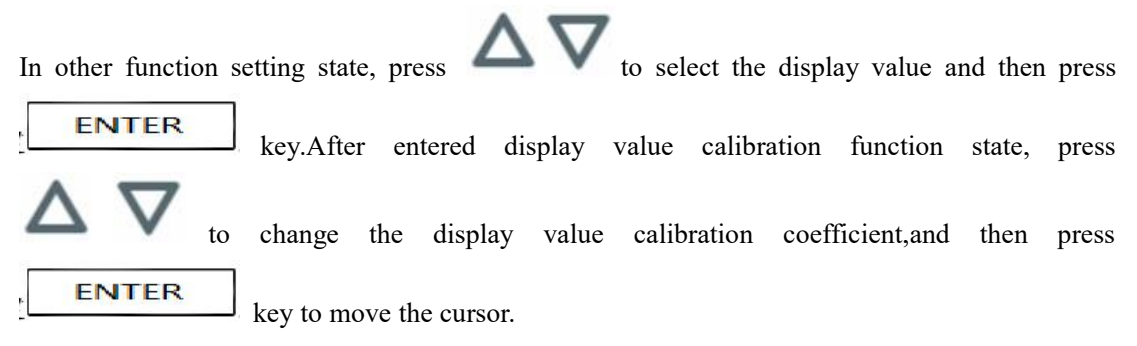

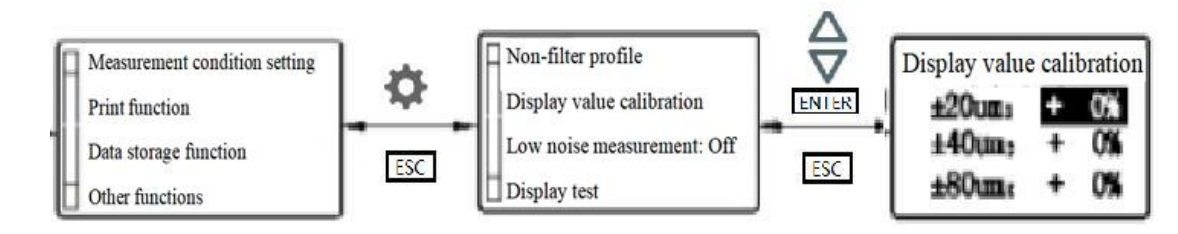

Figure 2-24 Select the display value calibration function

Instructions: 1. When testing the random template by a correct measurement method, if the actual measurement value exceeds the calibrated template value  $\pm 10\%$ , according to the percentage of actual deviation, the calibration will be carried on by the display value calibration function, the calibration range will not exceed  $\pm 20\%$ . 2. In general conditions, the instrument has been passed by the strict test before delivering, the display value error is far less than  $\pm 10\%$ , in this condition, we recommend the users do not use frequently the display value calibration function.

#### 2.7 System setting

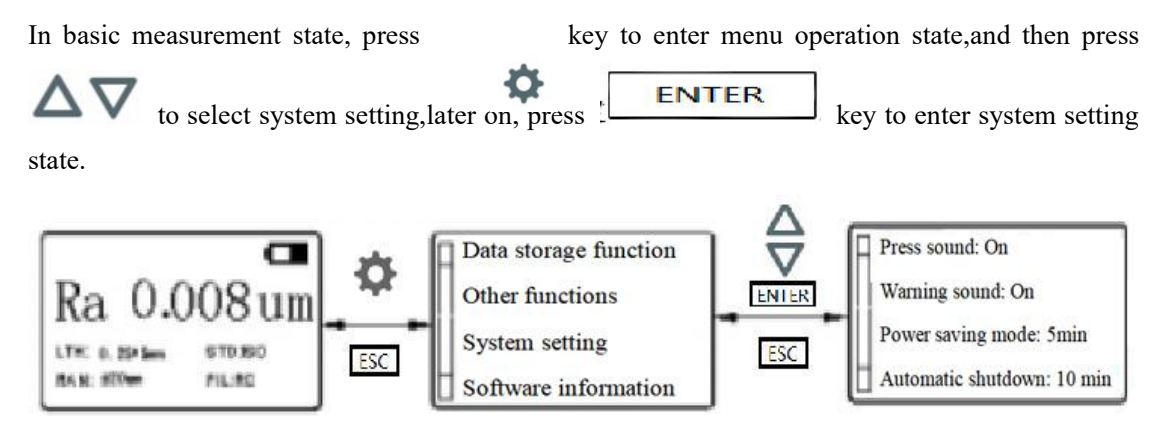

Instructions: In system setting state, the following items can be set: press sound; warning sound; power saving mode;automatic shutdown; clock setting; screen brightness;language.

# **3** Optional accessories and use

#### 3.1 Measurement platform

TA series measurement platform is more convenient to adjust the position between the instrument and the workpiece to be measured, the operation is more flexible, smooth, the using range becomes larger, the roughness of the complex part surface can be measured. The stylus position can be more accurately adjusted, and the measurement is more smooth when connecting with TA series measurement platform. When Ra value of the surface to be measured is smaller, measurement platform is the best choice.

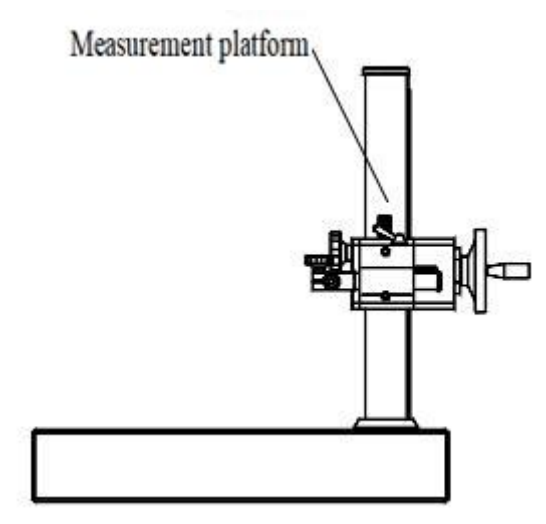

Figure 3-3 Measurement platform

#### 3.2 Extension rod

Extension rod can increase the depth that the sensor enters inside workpiece, the extension rod length is 50mm.

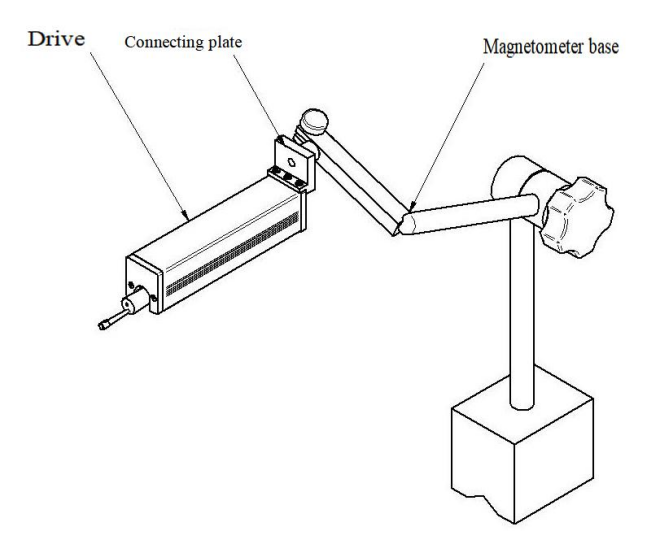

Figure 3-4 Extension rod

#### 3.3 Magnetometer base connecting components

Magnetometer base connecting components can more flexibly measure the surface to be measured.

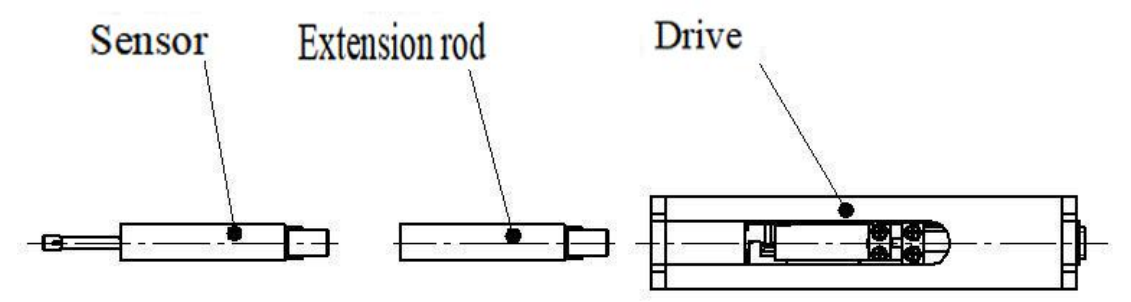

Figure 3-5 Magnetometer base connecting components

# 4 Technical parameters and functional characteristics

#### 4.1 Sensor

Test principle: Inductive type Measurement range: 160µm Needle radius: 5µm Needle material: diamond Stylus dynamic: 4mN Stylus angle: 90° Vertical radius of guide head: 45mm

#### 4.2 Drive parameters

Maximum drive travel: 19mm/0.748inch Driving speed: in measuring process

When sampling length = 0.25 mmVt=0.25 mm/sWhen sampling length = 0.8 mmVt=0.5 mm/sWhen sampling length = 2.5 mmVt=1 mm/sReturnV=1 mm/s4.3 Display value errorNo more than  $\pm 10\%$ 

# 4.4 Display value repeatability

No more than 6%

# 4.5 Standard, profile and filter

| Standard | Profile |       |  |
|----------|---------|-------|--|
|          | Р       | R     |  |
| ISO1997  | GAUSS   | GAUSS |  |
| JIS2001  | GAUSS   | GAUSS |  |
| ANSI     |         | GAUSS |  |
|          |         | 2RC   |  |

# 4.6 Sampling length 1

0.25mm, 0.8mm, 2.5mm optional

# 4.7 Assessed length 1n

1-5 optional

# 4.8 Measurement range and resolution

| Measurement range | Resolution    |  |  |
|-------------------|---------------|--|--|
| Automatic         | 0.01µm-0.04µm |  |  |
| ±20µm             | 0.01µm        |  |  |
| ±40µm             | 0.02µm        |  |  |
| ±80µm             | 0.04µm        |  |  |

#### 4.9 Power

Built-in battery: 1 lithium-ion charging battery Power adapter: Input: 100 V~240VAC,50/60Hz Output: 9V,1A

#### 4.10 Temperature and humidity range

Working environment: Temperature: 0-40 °C Humidity: < 90% RH Storage transport environment: Temperature: -25°C- 60°C Humidity: < 90% RH

#### 4.11 Roughness parameters and display range

#### Table 4

| Parameters                        | Display range                       | Î |
|-----------------------------------|-------------------------------------|---|
| Ra<br>Rq                          | $0.005 \mum \sim 16 \mum$           |   |
| Rz<br>R3z<br>Ry<br>Rt<br>Rp<br>Rm | $0.02 \ \mu m \ \sim \ 160 \ \mu m$ |   |
| Sk                                | 0 ~ 100%                            |   |
| S<br>Sm                           | 1mm                                 |   |
| tp                                | 0~100%                              |   |

# 5 Daily repair and maintenance

. Avoid collision, severe shock, dust, damp, oil pollution, strong magnetic field and other conditions;

. Sensor is a precision component of the instrument, please take care of it. The sensor must be put back to the packaging box after using;

. Take good care of the random template, avoid the calibration instrument is abnormal.

#### 5.1 Failure processing

If the instrument appears failure, according to the measures in the next section Failure information, eliminate the failure, if still exist, send back to the manufacturer to repair. Users can not disassemble, repair by themselves. The instrument need to be sent to manufacturer should have the warranty card and the random matching standard template, in addition, the failure phenomenon must be stated.

#### 7 Reference data

#### 7.1 Profile and filter

#### 7.1.1 Profile

a. Non-filter profile: The profile signal is obtained from the measured surface by sensor or the profile signal without filtering.

b. Filter profile: The profile signal after the original profile is eliminated the filter composition by filter.

#### 7.1.2 Filter

a. RC: Traditional second-order RC filter has phase difference;

b. PC-RC: Phase correction RC filter;

- c. GAUSS (Gaussian filter): DIN4777
- d. D-P (direct profile): Adopt least square method midline

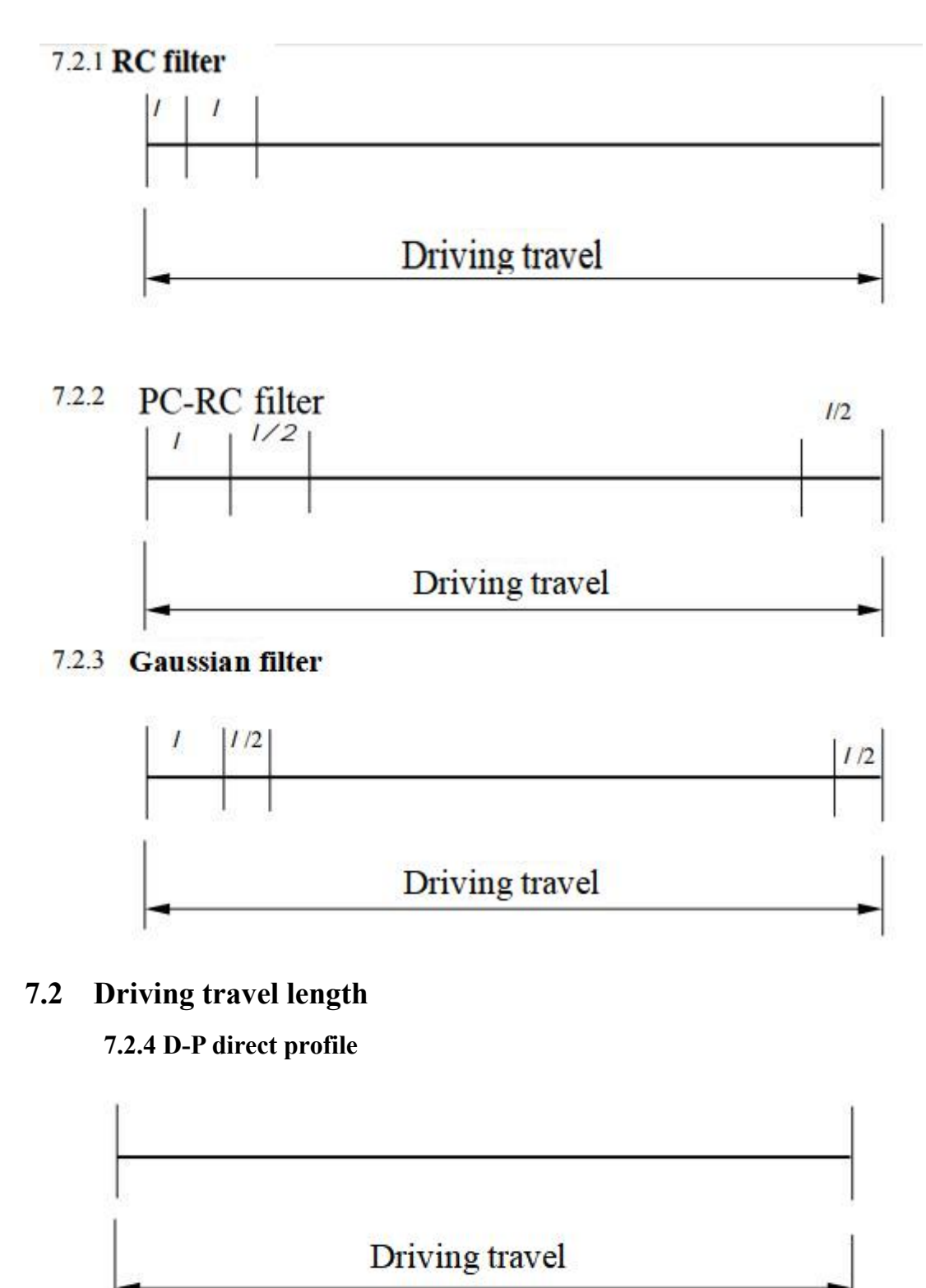

# 7.3 Roughness parameter definition

#### 7.3.1 Arithmetic average deviation of profile Ra

Arithmetic average value of profile offset within the sampling length.

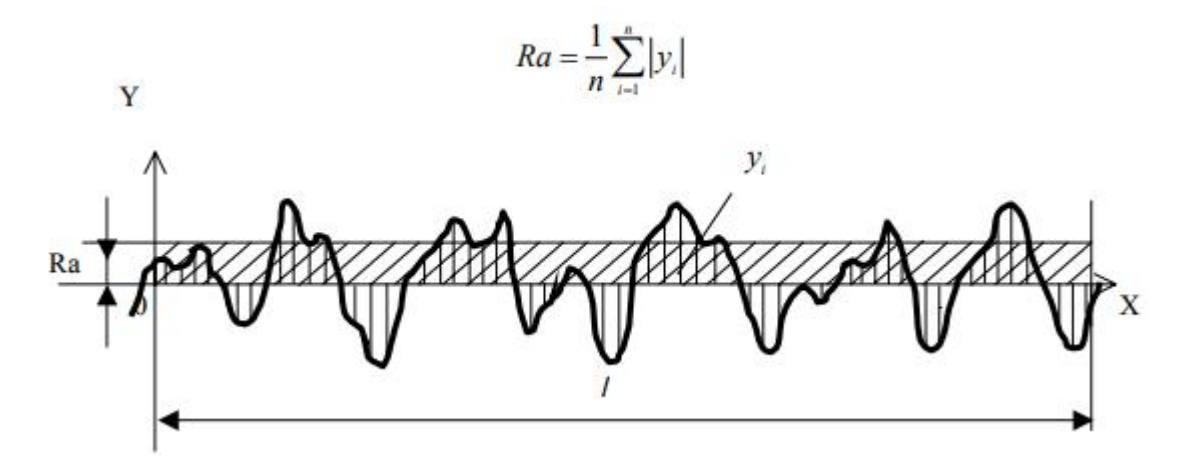

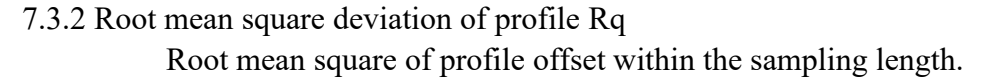

$$Rq = \left(\frac{1}{n}\sum_{i=1}^{n} y_i^2\right)^{\frac{1}{2}}$$

7.3.3 Ten point height of microcosmic unevenness Rz

The sum of the average of 5 maximum profile peak height and the average of 5 maximum profile valley depth within the sampling length.

$$Rz = \frac{\sum_{i=1}^{5} y_{pi} - \sum_{i=1}^{5} y_{vi}}{5}$$

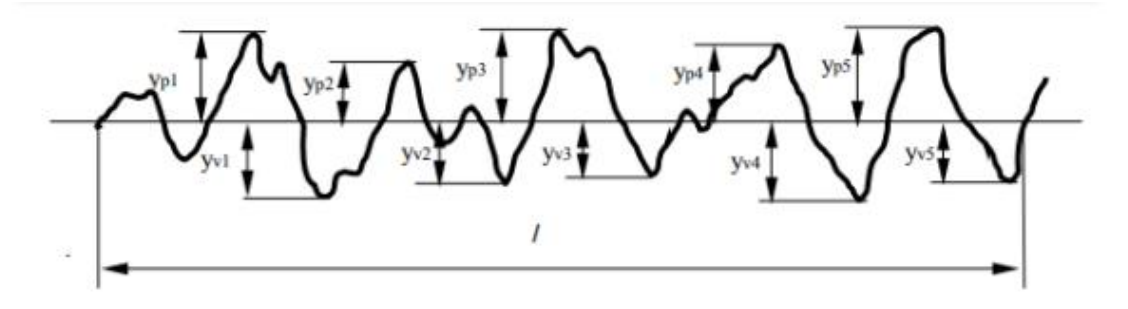

7.3.4 Maximum height of profile Ry (ISO)

The distance between profile peak line and profile valley line within the sampling length.

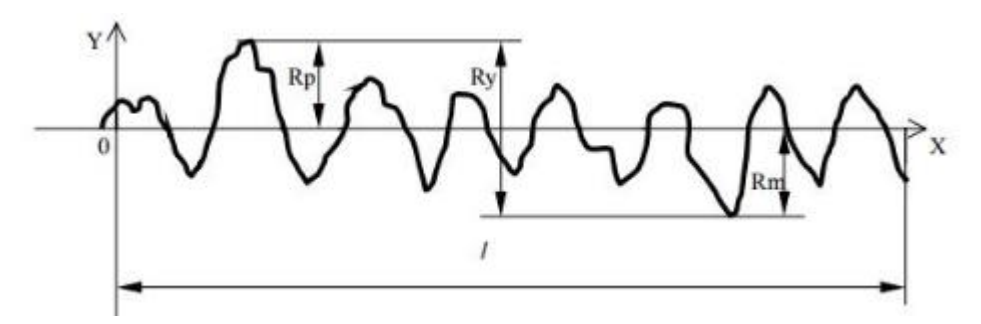

7.3.5 Maximum height of profile Ry (DIN)

Calculation method of Ry (DIN): First to calculate the distance value of profile peak line and profile valley line within each sampling length, secondly, take the maximum value in these values, that is to say Ry (DIN) within the assessed length. 7.3.6 Total height of profile peak and valley Rt

The distance between profile peak line and profile valley line within the assessed length.

7.3.7 Maximum peak height of profile Rp

The distance between profile peak line and midline within the sampling length.

7.3.8 Maximum valley depth of profile Rm

The distance between profile valley line and midline within the sampling length.

7.3.9 Average spacing of contour micro irregularities Sm

The average of the spacing of the microirregularities within the sample length.

$$Sm = \frac{1}{n} \sum_{i=1}^{i=n} Si$$

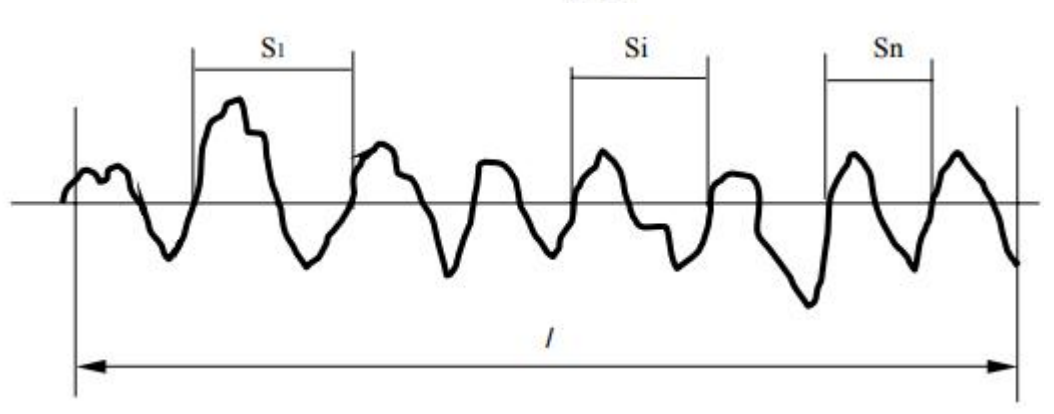

7.3.10 Single peak average spacing of profile S

The average value of single peak spacing of the profile within the sampling length.

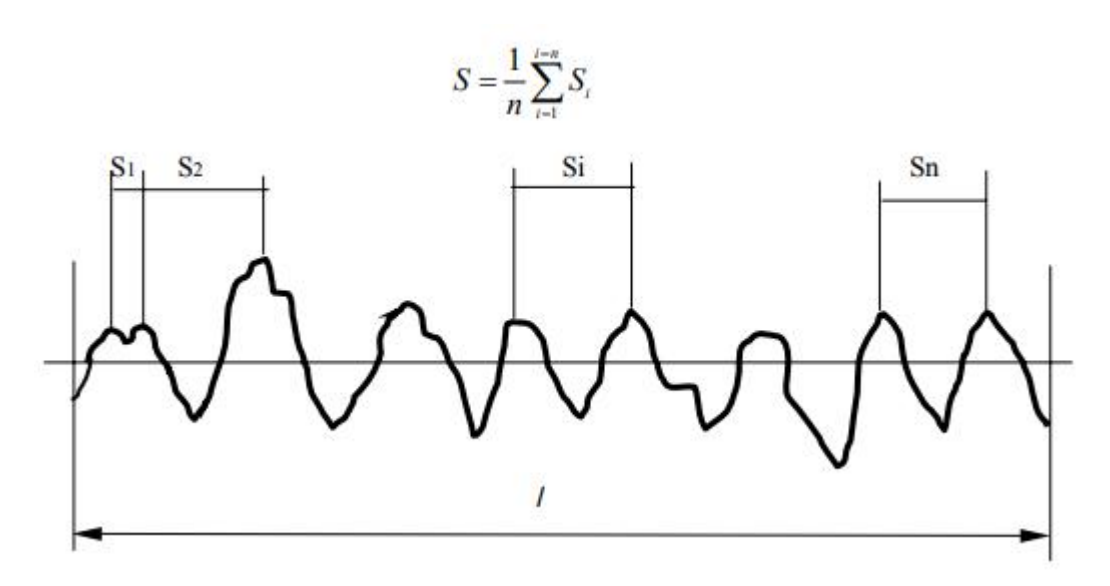

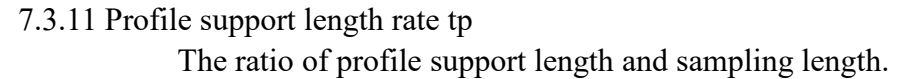

$$tp = \frac{\eta_p}{l}$$

 $\eta_p = b_1 + \Lambda \Lambda + b_i + \Lambda \Lambda + b_s$ 

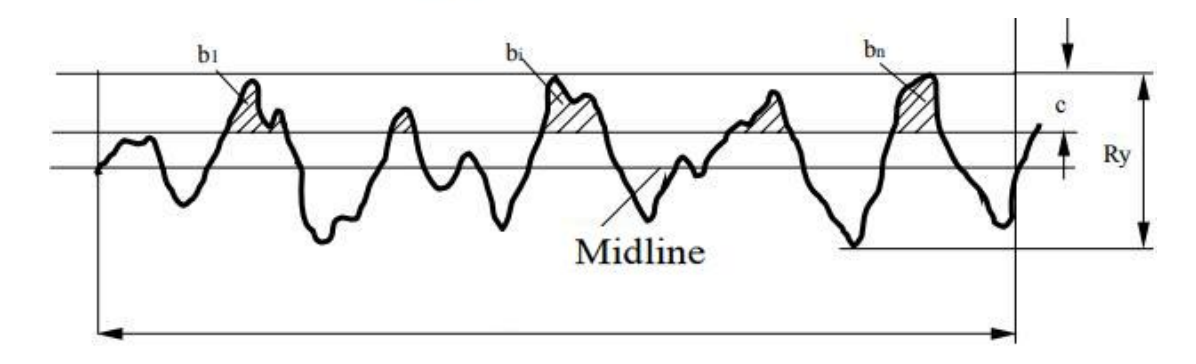

7.3.12 Profile skewness Sk

Measurement of asymmetry of amplitude distribution. It is confirmed by n average of profile offset within the sampling length, and it is given out by the following formula.

$$S_k = \frac{1}{R_a^3} \times \frac{1}{n} \sum_{i=1}^n (y_i)^3$$

#### 7.3.13 Average of third peak and valley height R3z

R3z is an average of the sum of the third profile peak height and the third profile valley depth on each sampling length within the assessed length.

#### 8. Attached table: Magnification multiples displayed on screen

| DO             | S ×1           | $\times 2$     | ×5             | 10×           | $20 \times$   | 50×    |
|----------------|----------------|----------------|----------------|---------------|---------------|--------|
| MR FMR         | -              |                |                |               |               | -      |
| ±20µm          | ±20µm          | $\pm 10 \mu m$ | $\pm 4 \mu m$  | ±2µm          | $\pm 1 \mu m$ | ±0.4µm |
| ±40μm          | $\pm 40 \mu m$ | ±20µm          | ±8µm           | ±4µm          | ±2µm          | ±0.8µm |
| $\pm 80 \mu m$ | ±80µm          | $\pm 40 \mu m$ | $\pm 16 \mu m$ | $\pm 8 \mu m$ | ±4µm          | ±1.6µm |